Instructies voor inloggen bij Mijn Auraspace voor Christelijke Bibliotheek "Lectori Salutem" in Kesteren

## INLOGGEGEVENS AANMAKEN

- 1. Ga naar de website <u>www.hervormdkesteren.nl Aanmelden Bibliotheek</u> (volg de link of kopieer hem)
- Maak een account aan. De achternaam moet precies hetzelfde zijn als op je pasje staat.

De lenerscode is de code die op je pasje staat en begint met een L, bijv. L167.

Bedenk zelf een wachtwoord (u/jij bent de enige die dat weet)

| Aura                       | Online                   | Zoeken |
|----------------------------|--------------------------|--------|
| HOME INLOGGEN              |                          |        |
| Account aanmaken           |                          |        |
| Achternaam                 |                          |        |
| Tussenvoegsel (van, van de | , van der, El, Ait etc.) |        |
| Lenerscode                 |                          |        |
| E-mailadres                |                          |        |
| Wachtwoord                 |                          |        |
| Nederlands O Engels        |                          |        |
| Account aanmaken           |                          |        |

3. Klik op Account aanmaken (onderaan in blauwe balk). Je ziet dan wat er geleend en gereserveerd is. En u/jij kunt reserveren en verlengen.

Wil je voor andere pasjes ook een account aanmelden?

- A) Klik dan op UITLOGGEN
- B) Klik op MIJN AURASPACE (in blauwe balk bovenin)
- C) Herhaal 2 en 3 voor alle pasjes

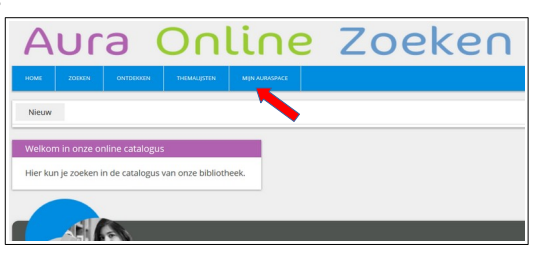

## LATER INLOGGEN

- 1. Ga naar de website <u>www.hervormdkesteren.nl Inloggen bij bibliotheek</u> (vermoedelijk is "Aura" al voldoende en wordt het dan automatisch aangevuld)
- Als je het wachtwoord opgeslagen hebt (bij 3) dan vult hij zelf het pasnummer en wachtwoord in. Zo niet, dan tik je dat in. De inlognaam begint met L... en het wachtwoord weet je zelf.
- HOME ACCOUNT AANMAKEN WACHTWOORD VERGETEN?

3. Klik op Inloggen (onderaan)

Het kan handig zijn om een bladwijzer te maken naar deze website.

RH 11.05.2020